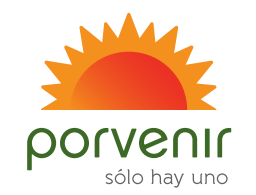

## Instructivo Generación de certificados tributarios

Pensando en la comodidad de nuestros proveedores, Porvenir ha puesto a su disposición los certificados de retención en la fuente de Renta, IVA e ICA, realizando los siguientes pasos:

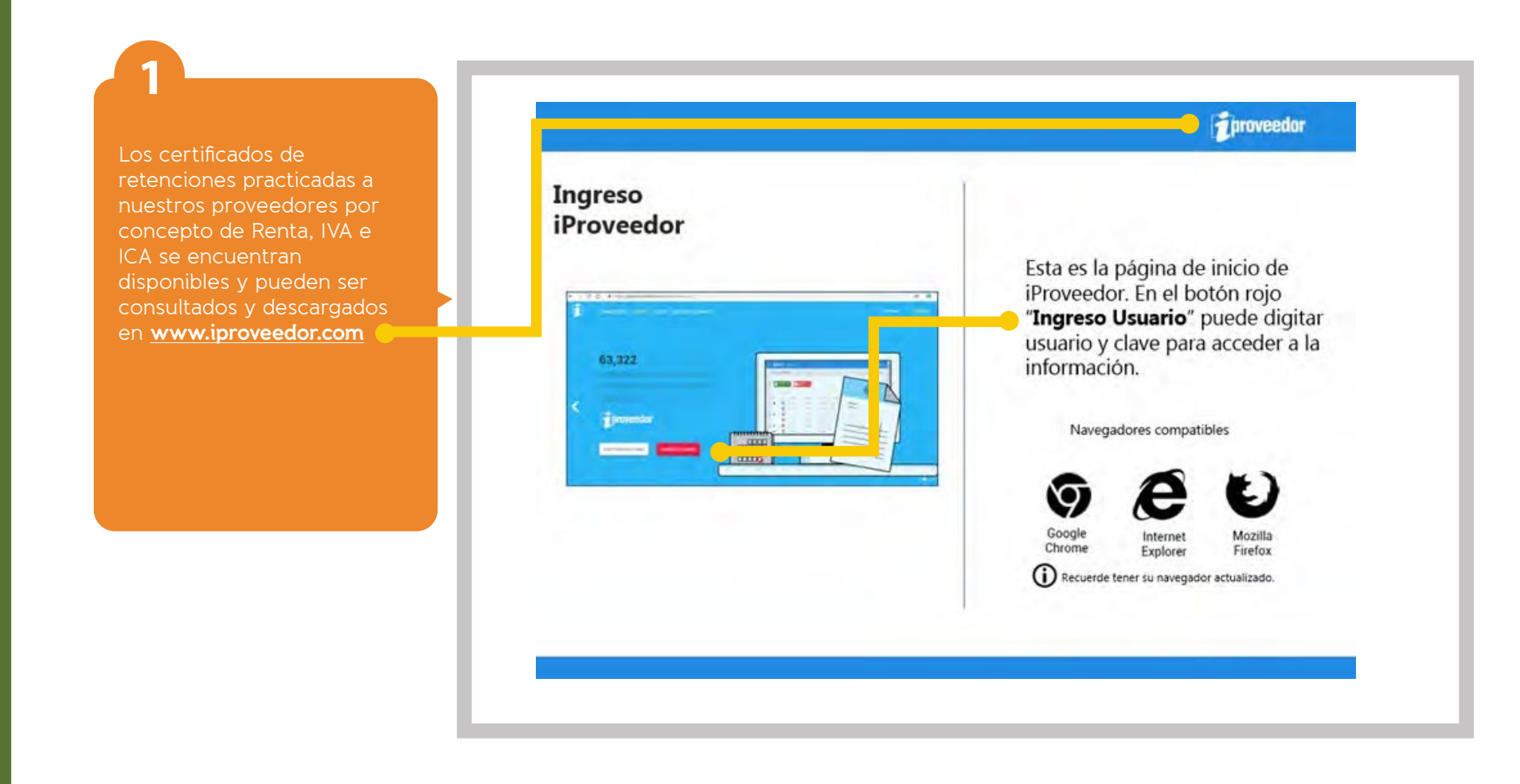

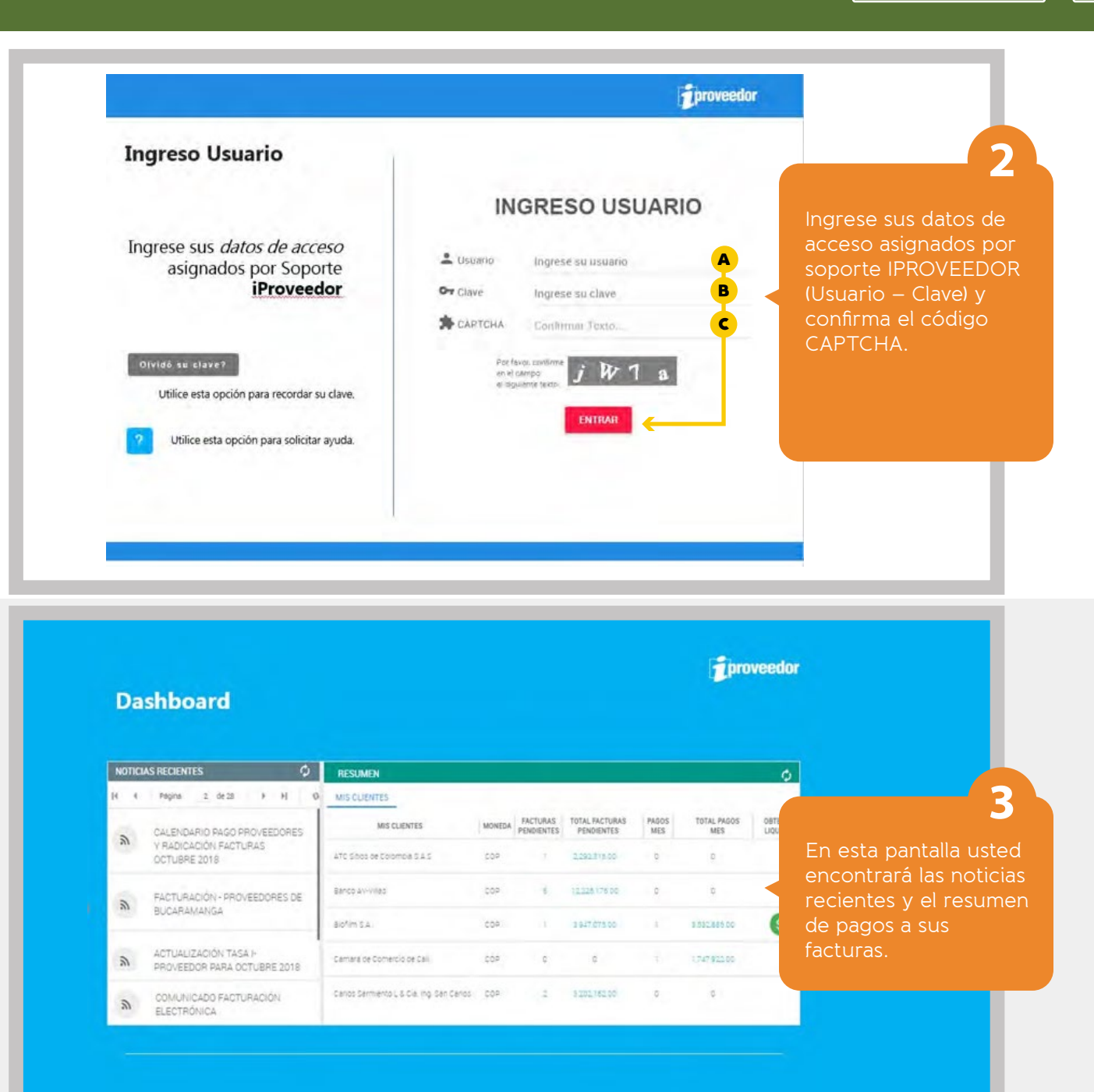

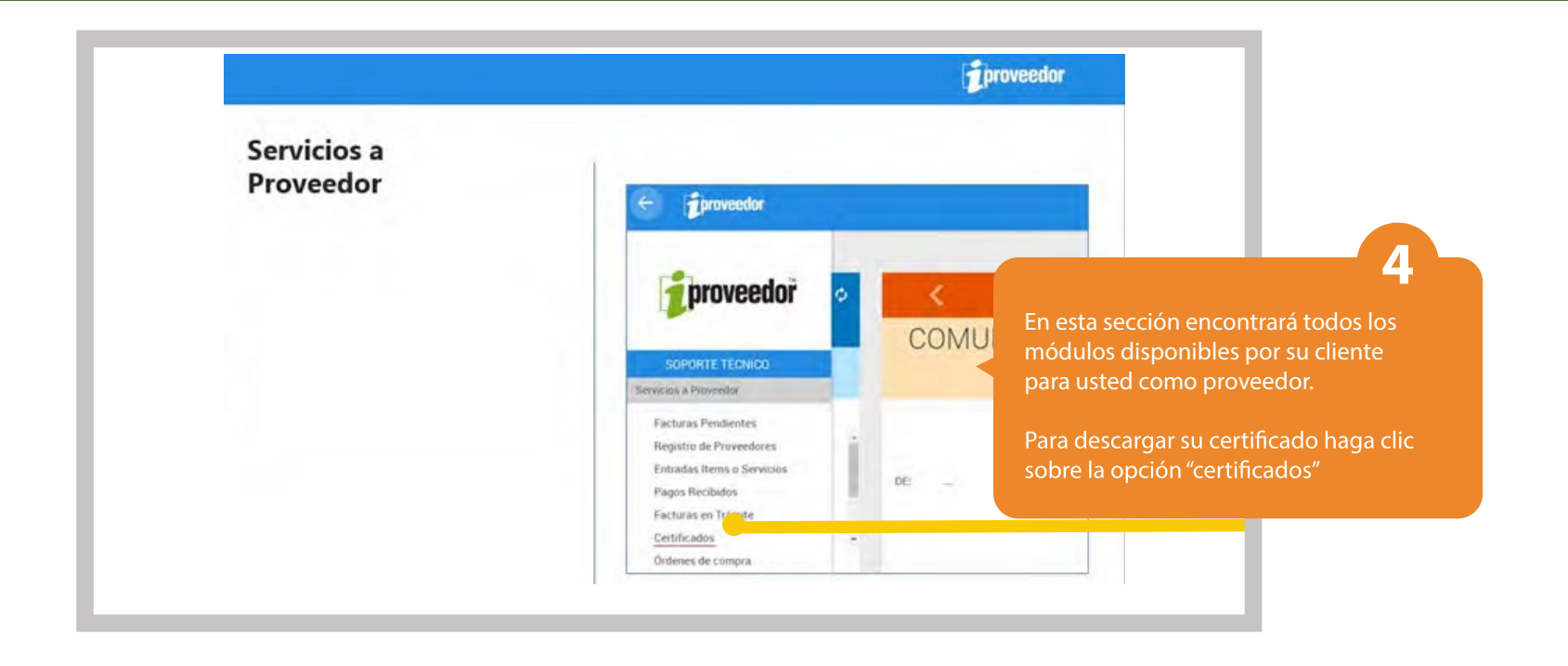

| CERTIFICADOS  |                                                                                                    |          |                                     |                                        |
|---------------|----------------------------------------------------------------------------------------------------|----------|-------------------------------------|----------------------------------------|
| CENTRICADOS   |                                                                                                    |          |                                     |                                        |
|               |                                                                                                    | Q Buscar |                                     |                                        |
|               | Seleccione: Seleccional un Centrikowan                                                                               |          |                                     |                                        |
| () () Popre1_ | de 1 🔹 🤤                                                                                                    |          |                                     |                                        |
|               |                                                                                                    |          |                                     |                                        |
| _             |                                                                                                    |          | En esta secciór<br>de sus certifica | n encontrará la in<br>dos tributarios. |
| q             | Buscar Aquí encontrará los <b>Filtros</b> para realizar una búsqu<br>más precisa.                                    | ieda     | En esta secciór<br>de sus certifica | n encontrará la ir<br>dos tributarios. |
| ٩             | Buscar Aquí encontrará los Filtros para realizar una búsqu<br>más precisa.<br>Seleccione: Seleccione: un Dertificado | ieda     | En esta secciór<br>de sus certifica | n encontrará la in<br>dos tributarios. |

|               | Seleccione: | Certificado Detallado Rte. Fte. |         | 6                                                                                  |  |
|---------------|-------------|---------------------------------|---------|------------------------------------------------------------------------------------|--|
| idel i i Sr   |             |                                 |         | Puede generar certificados Bimestrales y                                           |  |
| NIT Retenedor | Retenedor   | Año Gravable                    | Periodo | anuales.                                                                           |  |
| 8001001001    | DEMO CORP.  | 2009                            |         | Haga doble click sobre el año gravable<br>que solicita y se generará una vista pre |  |
| 8001001001    | DEMO CORP   | 2008                            |         |                                                                                    |  |

|                                                          |                                                                                                    | En esta pantalla se muestra el certificado                              |
|----------------------------------------------------------|----------------------------------------------------------------------------------------------------|-------------------------------------------------------------------------|
| DETALLES COMENTARIOS                                     | Simprimir PDF Adicionar Comentario                                                                      | seleccionado, con el detalle del porcentaie de                          |
|                                                          |                                                                                                    | retención y valor anlicado                                              |
| clast da Retermini: BOGOTA D.C<br>Arter Gravatar: 2018   | Fedu Solitador 16 Fores 2019<br>Lat de Consignación: BOGOTA D.C.<br>Periode: XXX-DIC                    | comentario", para enviar una observación co<br>respecto al certificado. |
| DATOS DE QUEIN SE LE<br>Exercicione e Acelhon y Bernines | PINCED LA INTELINCE                                                                                     |                                                                         |
| Ch. 21 15 Se OF 105                                      |                                                                                                    | Haga click en la opción "PDF" para descargar                            |
| DATOS DEL 40                                             | ANTE RE NEDON                                                                                           | documento                                                               |
| PORVENIE S.A.                                            | MI7 # C.D.<br>900144331.3                                                                               |                                                                         |
| CARRERA 11 # 26 A-61                                     | Distant<br>BOGOTÁ D.C.                                                                                  |                                                                         |
| Compti Administra Dana                                   | Manufactor 2014 Companying Inc. Research Valler die Materialem<br>State 100 Aug 2014 (2014) 2014 (2014) | imprimir el certificado                                                 |

## Para soporte y asistencia técnica en la herramienta de iPROVEEDOR:

## Líneas en Colombia

Bogotá: 602 485 0204 Cali: 601 746 9049 Medellín: 604 604 6759 Barranquilla: 605 385 7791 Cartagena: 605 693 3208

> Si aún no cuenta con su usuario y clave de acceso a la plataforma o no recuerda cómo ingresar, por favor comuníquese con nuestros diferentes canales de atención

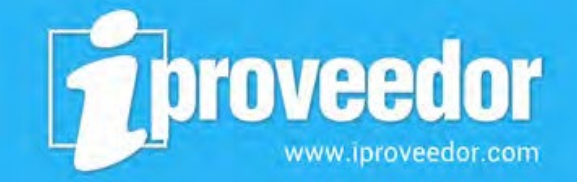

Email soporte@iproveedor.com

> Asistencia en línea www.iproveedor.com

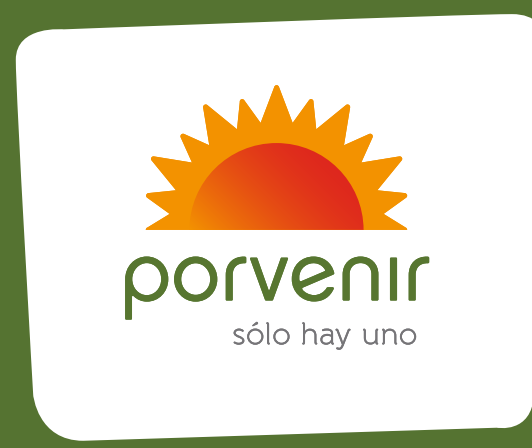